## edookit 🤗

## Návrat žáka

## v 1.0

Návod popisuje postup zadání nového studia u žáka, který ze školy odešel (např. přestup na jinou školu) a následně se vrátil.

Lidé > Školní matrika > Školní matrika (data pro MŠMT) / Lidé > Žáci > vyhledáte ukončeného žáka

Po návratu žáka do školy je potřeba vytvořit dříve založené osobě (nyní ukončené) nový zápis do organizace.

Pro vytvoření tohoto zápisu můžete použít funkci Založit nové studium zakliknutím okénka před jménem osoby > Volby > Zápis > Založit nové studium.

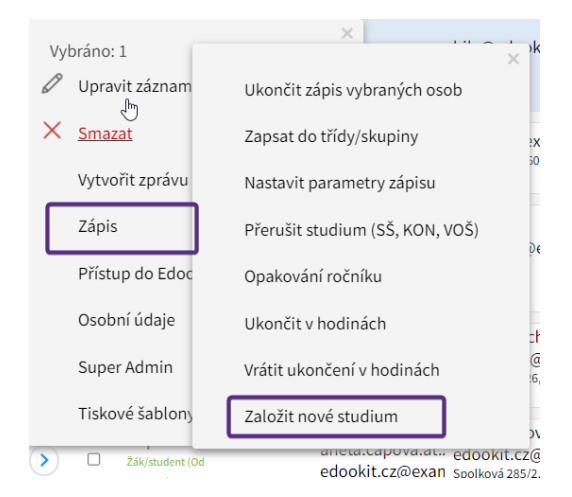

Touto akcí vznikne v detailu žáka > záložka Zápis do organizace nový řádek s aktivním studiem.

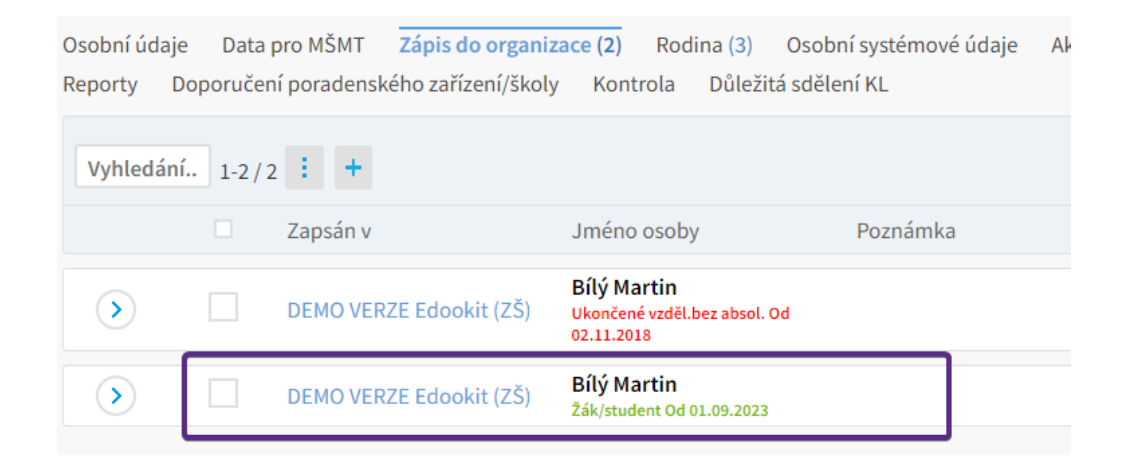

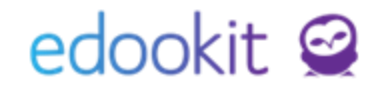

Poté přejdete stále v detailu žáka do záložky Zápis. Zde v sekci Zápis do třídy zapíšete žáka modrým + do třídy. V případě potřeby zápisu i do rozvrhových skupin (např. dělené hodiny Tv), zápišete žáka v sekci Zápis do skupiny modrým + i do rozvrhových skupin.

| لس<br>Osobní údaje Data pro MŠMT Zápis do organizace (2) Rodina | Osobní systémové údaje | Akce (12) | Interní (nepublikované) poznámky | Portfolio žáka Z | ápis Vý | íchovná opatření | Osc |
|-----------------------------------------------------------------|------------------------|-----------|----------------------------------|------------------|---------|------------------|-----|
| Doporučení poradenského zařízení Kontrola Důležitá sdělení KL   |                        |           |                                  |                  |         |                  |     |
| ✓ Zápis do třídy                                                |                        |           |                                  |                  |         |                  |     |
| I +                                                             |                        |           |                                  |                  |         |                  |     |
|                                                                 |                        |           | Žádné záznamy                    |                  |         |                  |     |
| ✓ Zápis do skupiny                                              |                        |           |                                  |                  |         |                  |     |
| E +                                                             |                        |           |                                  |                  |         |                  |     |
|                                                                 |                        |           | Žádné záznamy                    |                  |         |                  |     |

V menu Lidé - školní matrika - školní matrika (data pro MŠMT) uvidíte žáka 2x - ve dvou řádcích, pokud odejde a vrátí se v rámci jednoho období sběru dat. Každý řádek se týká jednoho studia.

| Žák 🚽                                              | Stav                                             | Předchozí vzdělá                    | IZO školy, ze kter | Datum zahájení c            | Kód zahájení doc                            | Datum ukončení              | Kód ukončení do                      |
|----------------------------------------------------|--------------------------------------------------|-------------------------------------|--------------------|-----------------------------|---------------------------------------------|-----------------------------|--------------------------------------|
|                                                    | KOD_VETY                                         | ODHL                                | IZOP               | ZAHDAT                      | KOD_ZAH                                     | UKONDAT                     | KOD_UKON                             |
|                                                    |                                                  |                                     |                    |                             |                                             |                             |                                      |
| Bílý Martin<br>(#16)<br>r.č. 0704250019<br>Část 01 | Ukončené<br>vzděl.bez<br>absol.<br>Od 01.09.2023 | Mateřská<br>škola<br>od 01.09.2021  | $\bigcirc$         | 01.09.2021 Od 01.09.2021    | Zah.1.roč.v<br>ZŠ-řádný t.<br>Od 01.09.2021 | 31.08.2023<br>od 01.09.2023 | Přestup na jinou ZŠ<br>od 01.09.2023 |
| Bílý Martin<br>(#16)<br>r.č. 0704250019<br>Část 01 | Dítě/<br>žák/student<br>od 29.09.2023            | ZŠ-ze<br>3.ročníku<br>od 29.09.2023 | $\bigcirc$         | 29.09.2023<br>0d 29.09.2023 | Přestup z<br>jiné školy<br>Od 29.09.2023    | $\bigcirc$                  | >                                    |